# Cigna Health Benefits App

# **GETTING STARTED**

# Manual

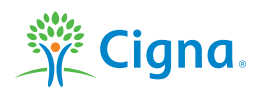

# HOW TO DOWNLOAD THE CIGNA HEALTH BENEFITS APP

The app can be downloaded for free from the Apple App Store<sup>sM</sup> or Google Play<sup>™</sup> store.

### Apple App Store<sup>SM</sup>

You can download the app directly from the Apple App Store by clicking this link: https://itunes.apple.com/app/cigna-health-benefits/id977688224

Alternatively, you can follow these steps:

- > 1. Open the App Store application on your phone.
- > 2. Search for 'Cigna Health Benefits'.
- > 3. The App Store will show the Cigna Health Benefits app page. Click the 'Download' button.
- 4. The Cigna Health Benefits app icon will appear on your phone.

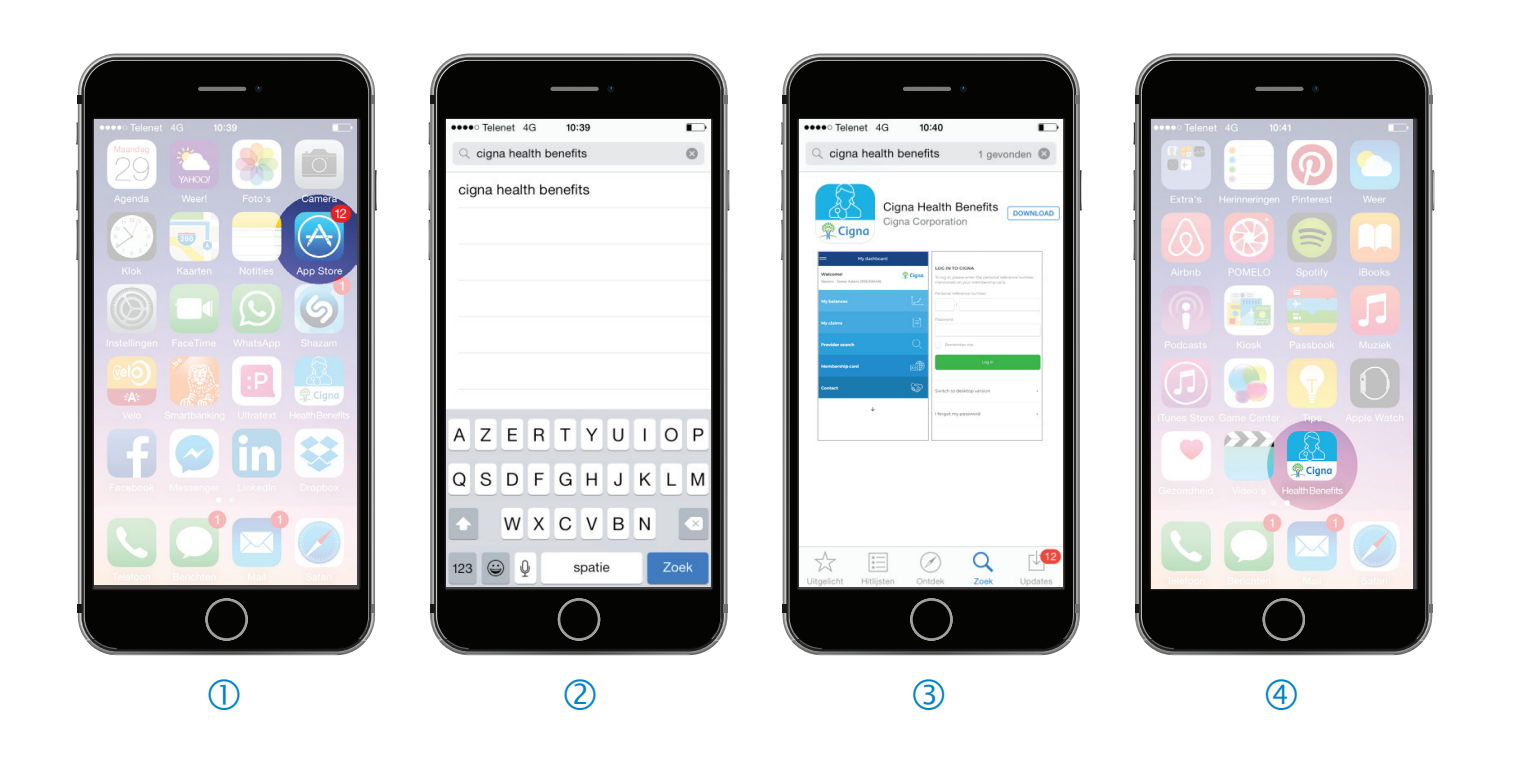

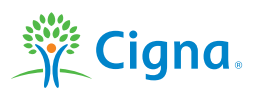

## Google Play<sup>™</sup> store (Android<sup>™</sup> phones)

You can download the app directly from the Google Play store by clicking this link: https://play.google.com/store/apps/details?id=com.cignahealthbenefits.mobileapp

Alternatively, you can follow these steps:

- > 1. Open the Google Play store application on your phone.
- > 2. Search for 'Cigna Health Benefits'.
- > 3. The Google Play store will show the Cigna Health Benefits app page. Click the 'Install' button.
- > 4. The Cigna Health Benefits app icon will appear on your phone.

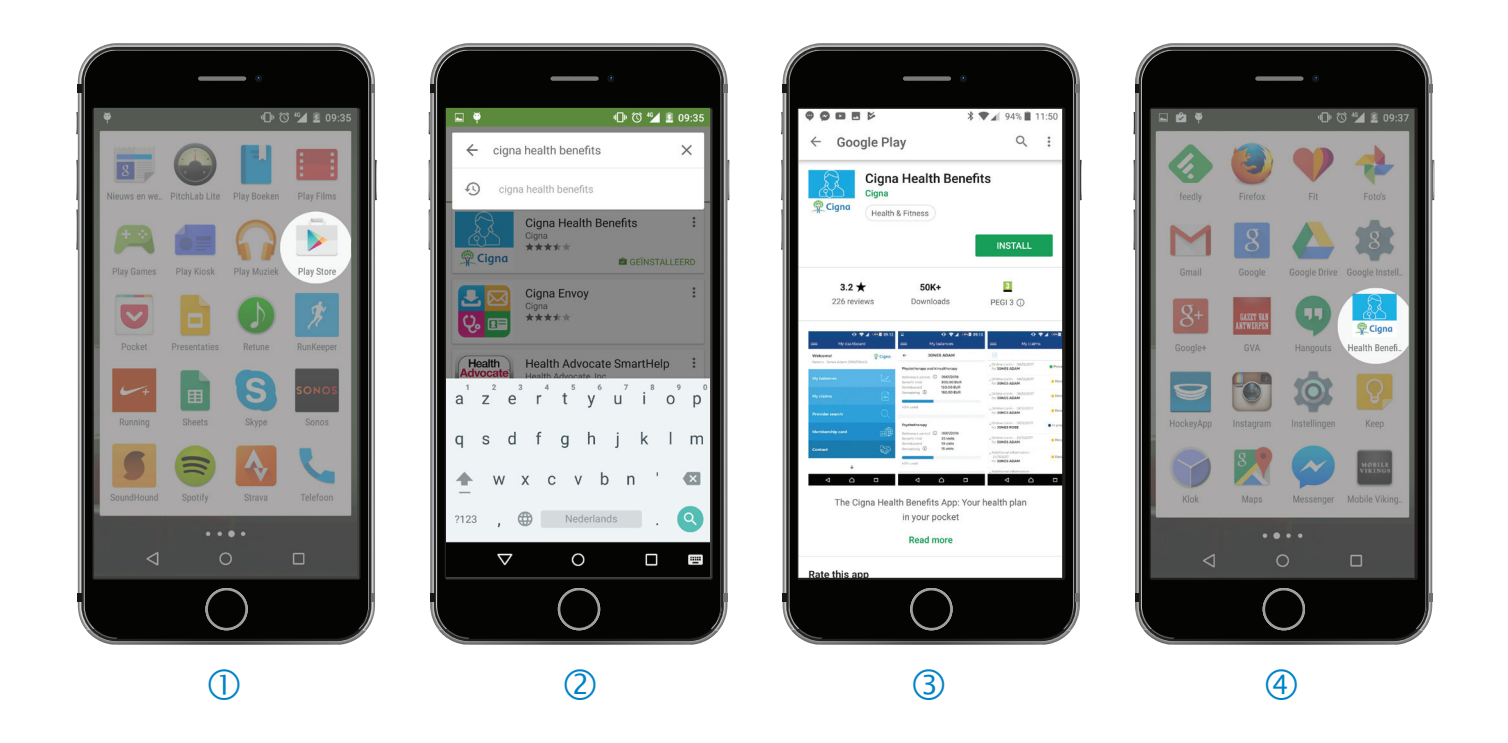

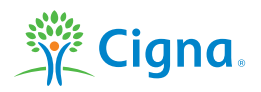

# **GETTING STARTED**

### 1. Accessing the app

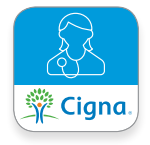

To open the app, click the Cigna Health Benefits icon. The Welcome screen is then displayed.

|                                                                         |                           |                  | English |   |
|-------------------------------------------------------------------------|---------------------------|------------------|---------|---|
| LOG IN TO CIGNA<br>To log in, please enter the<br>mentioned on your mem | e personal<br>1bership ca | reference<br>rd. | number  |   |
|                                                                         | Jer.                      |                  |         |   |
| Password:                                                               |                           |                  |         |   |
| Remember me                                                             |                           |                  |         |   |
|                                                                         | Log in                    |                  |         |   |
| Switch to desktop ver                                                   | rsion                     |                  |         | ŀ |
| I forgot my password                                                    |                           |                  |         | * |
|                                                                         |                           |                  |         |   |

| Reset my password  Please enter the personal reference number mentioned on your membership card and your date of birth. Well  Personal reference number:      //      //  Date of birth:      d      //      Continue                   |                                        |                                                |                                              |                               | English                   | • |
|----------------------------------------------------------------------------------------------------|----------------------------------------|------------------------------------------------|----------------------------------------------|-------------------------------|---------------------------|---|
| Please enter the personal reference number mentioned<br>on your membership card and your date of birth. Well<br>each you an email to reset your password.<br>Personal reference number:<br>Date of birth:<br>dd / mm / yyyy<br>Continue | ÷                                      | Reset                                          | t my passw                                   | ord                           |                           |   |
| Personal reference number:<br>/                                                                                                    | Please ent<br>on your mi<br>send you a | er the persor<br>embership ci<br>n email to re | al reference<br>ard and your<br>set your pas | number<br>date of l<br>sword. | mentioned<br>birth. We'll | d |
| /       Date of birth:       dd     /       mm     /       yyyy   Continue                                                                                                    | Personal re                            | ference nun                                    | nber:                                        |                               |                           |   |
| Date of birth:<br>dd / mm / yyyy<br>Continue                                                                                                    |                                        | 7                                              |                                              |                               |                           |   |
| dd / mm / yyyy                                                                                                    | Date of bir                            | th:                                            |                                              |                               |                           |   |
| Continue                                                                                                    | dd                                     | /                                              | nm                                           | / y                           | oy                        |   |
|                                                                                                    |                                        |                                                |                                              |                               |                           |   |
|                                                                                                    |                                        |                                                |                                              |                               |                           |   |

#### 2. Login screen

- > To log in to the app, please enter your personal reference number and password.
- > You can use the same personal reference number and password for the mobile app as you use for the desktop version of your personal webpages.
- > **Remember me**: if you check the 'Remember me' box, the app will remember your personal reference number for future logins. However, you will always be asked to enter your password manually.
- > **Change language**: By default, the app opens in the language of your mobile device, but you can change the language on this screen.

#### > No password yet?

If you don't have a password yet, you will be asked to create one on our website first. Please go to <u>https://www.cignahealthbenefits.com/plan-members</u>, log in with your personal reference number and date of birth and follow the instructions on the screen.

#### **Request a new password**

Click 'I forgot my password' at the bottom of the login screen.

You can request a new password in three easy steps:

- > 1. Enter the personal reference number and date of birth of the main Plan member.
- > 2. A password reset email is sent to the email address we have on file for you.
- 3. Click the link in this email. You will be redirected to our website, where you can create a new personal password.

#### Use this new password to log in to your personal webpages and/or the app.

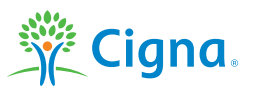